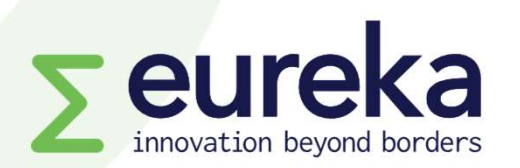

# Applicant guidelines SmartSimple platform Eureka Network projects & Globalstars

Version: January 2025

#### Important

Only one user per project application can work on the platform at a time. The platform will be locked for other users if someone is already working on your project application.

# Watch our Eureka Smartsimple tutorial for Network Projects and Globalstars applicants <u>here</u>

# Content

- 01 Creating your account
- 02 Selecting calls for projects
- **03** Filling in the application form
- 04 Adding work packages and annexes
- **05** Inviting partners

- 06 Filling in your partner form
- 07 Reviewing partner forms
- **08** Adding notes
- 09 Submitting your application
- 10 After applying

#### https://eureka.smartsimple.ie/

If you are a new user, click on "Register Here" and complete the registration form.

Once you submit the registration form, you will receive an email confirming your username and password. Make sure to check your spam folder!

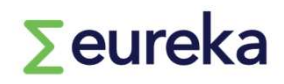

| _ogin                                                                                          |                                                                 | Eureka application portal                                                 |
|------------------------------------------------------------------------------------------------|-----------------------------------------------------------------|---------------------------------------------------------------------------|
|                                                                                                |                                                                 | Please login to access your Eureka Network Projects or Globalstars applic |
| 🗹 Email                                                                                        |                                                                 |                                                                           |
| Password                                                                                       |                                                                 |                                                                           |
| Log In                                                                                         |                                                                 |                                                                           |
|                                                                                                | Forgot Password?                                                |                                                                           |
| Please log in if you are already registered.<br>f you do not yet have an account, please regis | ter using the link provided.                                    |                                                                           |
| Pegieter Here                                                                                  | nana ha ananna marta an ann an ann an 1983 (1993) (1996) (1983) |                                                                           |

#### 01 Creating your account

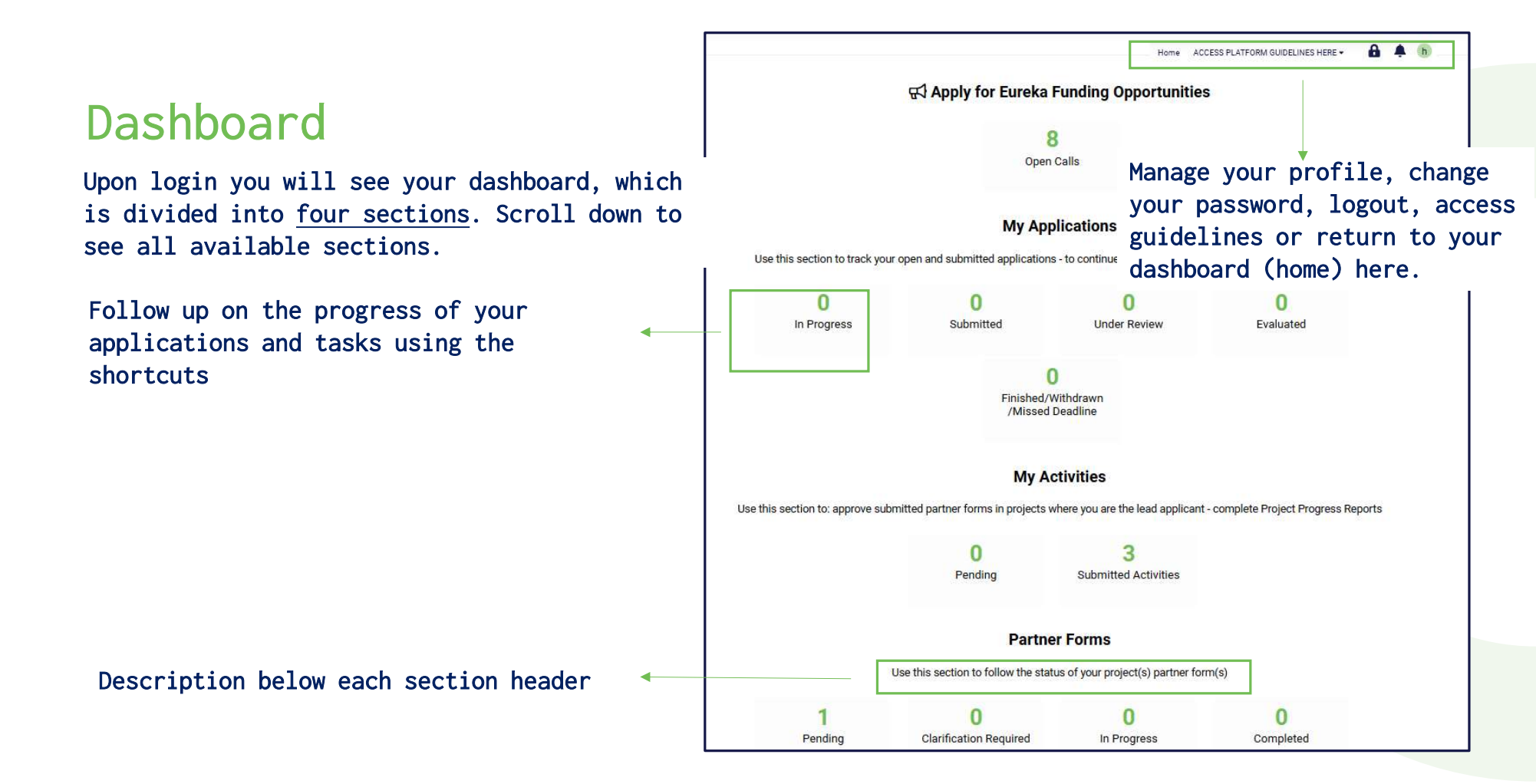

∑eureka

#### 01 Creating your account

## Main partner vs. partner(s) tasks

Each project consortium must nominate a main partner organisation and include <u>at least</u> one additional partner organisation (with only 1 contact person per organization)

Main partner organisation's tasks

- 1 Create an account and log in
- 2 Select a call for projects
- 3 Create and complete the application form on behalf of the whole consortium
- 4 Invite project partners
- 5 Complete the partner form for your organisation (partner form + co-signature form)
- 6 Review the other organisation(s)' partner forms
- 7 Submit the final application on behalf of the whole consortium

Partner organisation(s)' tasks

#### Accept the invitation and register

Complete the partner form for your organisation
(partner form + co-signature form) → send to
main partner for approval

#### 01 Creating your account

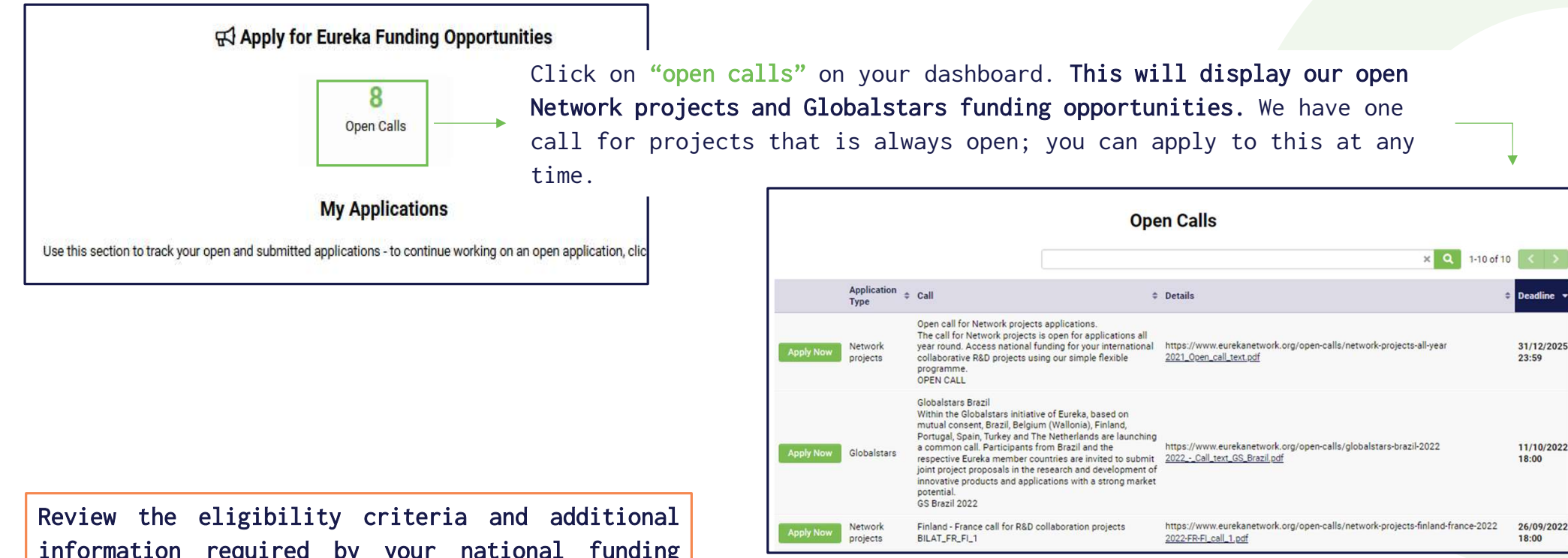

02 Selecting calls for projects

Review the eligibility criteria and additional information required by your national funding bodies on our website or in the downloadable PDF for the call for projects you want to apply to.

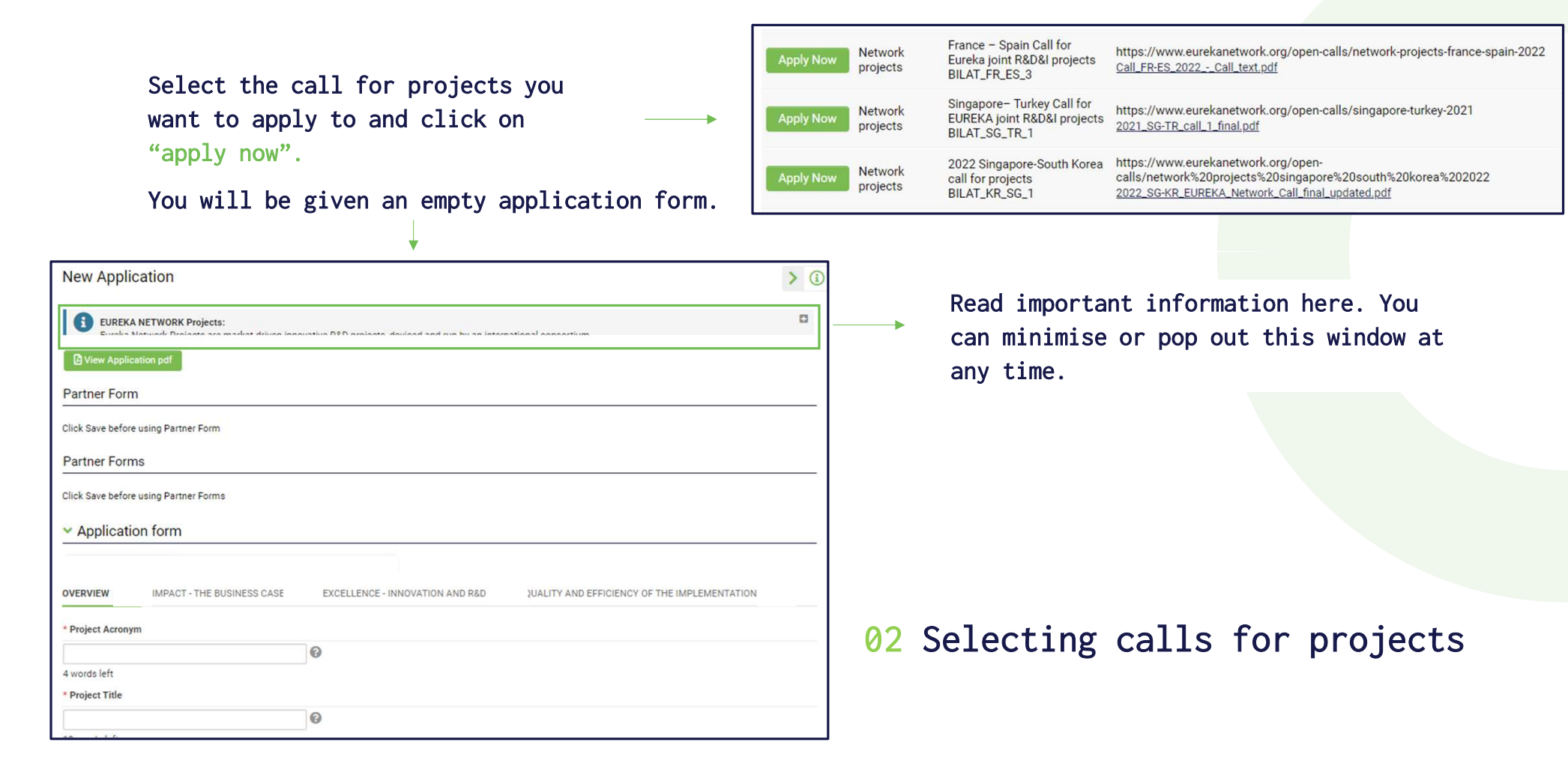

Your screen shows two sections: Partner forms & Application form

| New Applica                     | tion               |            |                 |             |                |        |
|---------------------------------|--------------------|------------|-----------------|-------------|----------------|--------|
| non Approx                      |                    |            |                 |             |                |        |
|                                 | ETWORK Projects:   |            | DPD analasta    |             | hu ya lakamati | - 10 - |
|                                 | on odf             |            |                 |             | hi ha matati   |        |
| E view Application              | on par             |            |                 |             |                |        |
| Partner Form                    |                    |            |                 |             |                |        |
| Click Save before us            | sing Partner Form  |            |                 |             |                |        |
| Partner Forms                   |                    |            |                 |             |                |        |
|                                 |                    |            |                 |             |                |        |
| Click Save before us            | sing Partner Forms |            |                 |             |                |        |
| <ul> <li>Application</li> </ul> | i form             |            |                 |             |                |        |
| To'                             |                    |            |                 |             |                |        |
| OVERVIEW 20%                    | IMPACT - THE BUSI  | NESS CASE  | EXCELLENCE - IN | NOVATION AN | d R&d 📧        | QUAL   |
| * Project Acronym               |                    |            |                 |             |                |        |
|                                 |                    |            | 0               |             |                |        |
| 4 words left                    |                    |            |                 |             |                |        |
| * Project Title                 |                    |            |                 |             |                |        |
|                                 |                    |            | 0               |             |                |        |
| 10 words left                   |                    |            |                 |             |                |        |
|                                 |                    | Save Draft | Save & Validate | ✓ Submit    | Remove         |        |

#### First, click on "Save draft".

Your application will receive an identification code, which includes your <u>unique project number</u>/an <u>acronym of the</u> <u>programme</u> you are applying to/the <u>call for projects code</u>.

| 2021-17450/NP/BILAT_SG_TR_1                                                                                          |                              |
|----------------------------------------------------------------------------------------------------|------------------------------|
| Call for submissions is open                                                                                         |                              |
| EUREKA NETWORK Projects:<br>Europe Natural: Projects are market driver inner<br>View Application pdf<br>Partner Form | utius ROD projecto deviced a |
| Primary Contact                                                                                                    |                              |
| Open Katie Sera                                                                                                    |                              |

#### 03 Filling in the application form

The application form has four sections: OVERVIEW, IMPACT, EXCELLENCE and QUALITY AND EFFICIENCY OF THE IMPLEMENTATION.

| ✓ Application form                                                                                                    | More instructions on how to best answer                    |
|----------------------------------------------------------------------------------------------------|------------------------------------------------------------|
| OVERVIEW IMPACT - THE BUSINESS CASE EXCELLENCE - INNOVATION AND R&D QUALITY AND EFFICIENCY OF THE IMPLEMENTATION                                                                                                    | the questions can be found below or next to each question. |
| Information about the main output of the project and how it (and other results) will be commercialized, taking competitors into consideration.                                                                           |                                                            |
| * What are the goals and main results of the project?                                                                                                    |                                                            |
| Describe the concrete results expected at the end of your project (new products, services, prototype, process, IPR, etc.).<br>What would be the outcome of achieving the results, beyond products, concepts or services? |                                                            |
|                                                                                                    | (0)                                                        |
| All fields in the application form are                                                                                                    |                                                            |
| *What are you going to sell? To whom mandatory and some have a word limit                                                                                                    |                                                            |
|                                                                                                    |                                                            |
| We recommend that you fill in as much information in you                                                                                                    | ur application form as you can before                      |
| inviting your other consortium partners. This way, they                                                                                                    | can view the latest version of the                         |
| application form and see information they need to complet work packages.                                                                                                    | e their partner form, for example the                      |
|                                                                                                    |                                                            |

∑eureka

#### **03** Filling in the application form

The application form has four sections: OVERVIEW, IMPACT, EXCELLENCE and QUALITY AND EFFICIENCY OF THE IMPLEMENTATION.

| OVERVIEW         | IMPACT - THE BUSINESS CASE                   | EXCELLENCE - INNOVATION AND R&D                       | QUALITY AND EFFICIENCY OF THE IMPLEM             |
|------------------|----------------------------------------------|-------------------------------------------------------|--------------------------------------------------|
| * Duration in Me | onths                                        |                                                       |                                                  |
| Automatically    | calculated field > duration in months betwee | n start and end date - not calculating the days (e.g. | 1/Jan/2021 > 31/Dec/2021 = 11 months // 1/Jan/20 |
| 24 🕜             |                                              |                                                       |                                                  |
| Number of Pers   | on Months                                    |                                                       |                                                  |
| 7 😧              |                                              |                                                       |                                                  |
| Personnel Cost   | S                                            |                                                       |                                                  |
| €18,000.00       | )                                            |                                                       |                                                  |
| Overheads        |                                              |                                                       |                                                  |
| €4,400.00 🕜      |                                              |                                                       |                                                  |
| Travel           |                                              |                                                       |                                                  |
| €2,000.00 🚱      |                                              |                                                       |                                                  |
|                  |                                              |                                                       |                                                  |

Some information in the application form, e.g., consortium overview table, person/months, personnel costs... (OVERVIEW section) is filled in and updated automatically when the partner forms are complete.

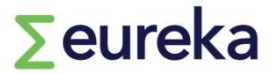

#### 03 Filling in the application form

| Priating part thirds of users                                                                                                    | Ma                                           | in nartna                                              | r'c + c                             | acke                        | Work Packages                      |                                                   |                 |                            |                 |                    |   |
|----------------------------------------------------------------------------------------------------|----------------------------------------------|--------------------------------------------------------|-------------------------------------|-----------------------------|------------------------------------|---------------------------------------------------|-----------------|----------------------------|-----------------|--------------------|---|
| Open Work packages" in the OVERVIEW section.     2021-17450/NP/BILAT_SG_TR_1   verwork means the project is agrowed.     * Overall adapt (0)   The information will be made public in case the project is agrowed.     * Overall adapt (0)     * Overall adapt (0)     * Overall adapt (0)     * Overall adapt (0)     * Overall adapt (0)     * The information will be made public in case the project is agrowed.     * Overall adapt (0)     * Overall adapt (0)     * The information will be made public in case the project is agrowed.     * Overall adapt (1)     * Overall adapt (2)     * Overall adapt (2) <th>ria.</th> <th></th> <th></th> <th>2323</th> <th>WP ID / Name</th> <th>WP description (including milestones and outcome)</th> <th>WP Start Date</th> <th>Duration of WP<br/>(months)</th> <th>WP Leader</th> <th>Other Participants</th> <th></th>                                                                                                    | ria.                                         |                                                        |                                     | 2323                        | WP ID / Name                       | WP description (including milestones and outcome) | WP Start Date   | Duration of WP<br>(months) | WP Leader       | Other Participants |   |
| Open Work packages" in the OVERVIEW section.   2021-17450/NP/BILAT_S6_TR_1   OVERVIEW   wfact-T-THE BUSNESS CASE   EXCELLENCE - NAVOATION AND RAD   OULLITY AND FERT   * Overall Budget (0   The information will be made pablic in case the project is approved.   * Overall Budget (0   The information will be made pablic in case the project is approved.   * Overall Budget (0   The information will be made pablic in case the project is approved.   * Overall Budget (0   The information will be made pablic in case the project is approved.   * Overall Budget (0   The information will be made pablic in case the project is approved.   * Overall Budget (0   * Overall Budget (0   The information will be made pablic in case the project is approved.   * Overall Budget (1)   * Overall Budget (1)   * Overall Budget (2)   * Overall Budget (2)   * O                                                                                                    |                                              |                                                        |                                     |                             | WP1 / Coordination and             | test                                              | 01/07/2022      | 6                          | KS organisation |                    | × |
| 2021-17450/NP/BILAT_SG_TR_1       Image: Control of the BUSRESS CASE       EXCELLENCE-INNOVATION AND R&D       QUALITY AND EFF         * Overall Budget (0)       Image: Control of the project is approved.       Image: Control of the project is approved.       Image: Control of the project is approved.       Image: Control of the project is approved.         * Overall Budget (0)       Image: Control of the project is approved.       Image: Control of the project is approved.       Add as many rows as needed by clicking on "+"         * The information will be made public in case the project is approved.       Add as many rows as needed by clicking on "+"       Fill out all fields and click "Save"         * This information will be made public in case the project is approved.       Image: Control of the project main public in case the project is approved.       Add as many rows as needed by clicking on "+"         * Werk Package List       Fill out all fields and click "Save"       -         * Werk Package List       Image: Control of the project main public in class main public in class main the project.       -         * Werk Package List       Image: Control of the project main public in class main public in class main project main public in class main main project.       -         * The Pick       Werk Completion including milestones and WP Start Date       Duration of WP (montho)       WP Lisk Control of the project. It includes as of three guestions (wint, why and how), with 500 words limit each. Please be stroomy       Maximum 1250 characters are allowed                                                                                                    | Open Work p                                  | backages" in the O                                     | VERVIEW sec                         | WP 2 / Example              | test                               | dd/mm/yyyy É                                      | 0               |                            |                 | ×                  |   |
| OVERVIEW MFACT-THE BUSINESS CASE DXGLELENCE-INNOVATION AND RBD QUALITY AND EFRI   * Overall Budget (*) This information will be made public in case the project is approved. * Overall Budget (*) * This information will be made public in case the project is approved. * Add as many rows as needed by clicking on "+" * Add as many rows as needed by clicking on "+" * Fill out all fields and click "Save" • This table will be displayed in all * Project Nume * Overaid Budget (*) • The Pitch * The Pitch * The Pitch * The Pitch * The Pitch * The Pitch * The Pitch * The Pitch * The Pitch * The Pitch * The Pitch * Pit Submet of the project. It includes a set of three questions (whit, why and how), with 500 words limt each. Please be as browy? * WP 1/ Overail Budget of the project. It includes a set of three questions (whit, why and how), with 500 words limt each. Please be as browy? We Just and the project. It includes a set of three questions (whit, why and how), with 500 words limt each. Please be as browy? WP Leader WP Leader We Addition of the project. It includes a set of three questions (whit, why and how), with 500 words limt each. Please be as browy? WP Leader We Addition of the project. It includes a set of three questions (whit, why and how), with 500 words limt each. Please be as browy? WP Leader We Addition of the project. It includes a set of three questions (whit, why and how), with 500 words limt each. Please be as browy? WP Leader We Down and the project. It includes a set of three questions (whit, why and how), with 500 words limt each. Please be as browy? WP Leader WP Leader We Leader We Leader We Leader We Leader We Leader We Leader We Leader We Leader <p< td=""><td>2021-17450/NP/B</td><td>BILAT_SG_TR_1</td><td></td><td></td><td>WP 3 / Example</td><td>test</td><td>dd/mm/yyyy</td><td>0</td><td></td><td></td><td>×</td></p<>                                                                                                    | 2021-17450/NP/B                              | BILAT_SG_TR_1                                          |                                     |                             | WP 3 / Example                     | test                                              | dd/mm/yyyy      | 0                          |                 |                    | × |
| This information will be made public in case the project is approved.     Overview of the Consortium     This information will be made public in case the project is approved.     Add as many rows as needed by clicking on "+"   Fill out all fields and click "Save" This table will be displayed in all partner, you must define the work packages structure. You project partners will refer to this table when listing their tasis in the project.   Fill out all fields and click "Save" This table will be displayed in all partner forms for your partners to use as a reference to list their tasks in the project. WP ID / Name WP D/ Name WP D/ Name Maximum 150 characters are allowed WP Leader Maximum 150 characters are allowed WP Leader Maximum 150 characters are allowed WP Leader Maximum 150 characters are allowed WP Leader Maximum 155 characters are allowed WP Leader Maximum 155 characters are allowed WP Leader Maximum 155 characters are allowed WP Leader Maximum 155 characters are allowed WP Leader Maximum 155 characters are allowed WP Leader Maximum 155 characters are allowed WP Leader Maximum 155 characters are allowed WP Leader Maxi                                                                                                    | OVERVIEW MPACT<br>* Overall Budget (€)       | T - THE BUSINESS CASE     EXCELLENCE -                 | INNOVATION AND R&D                  | QUALITY AND EFFIC           | WP 4 / Example                     | test                                              | dd/mm/yyyy      | 0                          |                 |                    | × |
| Service of the Consortium       Service (construction)         Inis information will be made public in case the project is approved.       Add as many rows as needed by clicking on "+"         Partner Name       Organisation County Organisation Type       Role       Partner Total       Construction         Werk Package List       A the project main partner, your must define the work packages' structure. Your project partners will refer to this table when listing their tasks in the project.       Fill out all fields and click "Save"         WP I/O Name       Werd exciption (including milestones and WP start Date Unition of WP (months) WP Leader Beaution of WP (months) WP Leader Beaution of WP (months) WP Leader Beaution of WP (months) WP Leader Beaution of WP (months) WP Leader MP of the project.       This table will be displayed in all partner forms for your partners to use as a reference to list their tasks in the project.         WP ID / Name       Maximum 125 characters are allowed         WP I cader       WP Summary       Maximum 125 characters are allowed         WP Leader       Maximum 125 characters are allowed       WP Leader                                                                                                    | This information will be mad                 | le public in case the project is approved.             |                                     |                             | +                                  |                                                   |                 |                            |                 |                    |   |
| Overview of the Consortium       Saw       Color         It his information will be made public in case the project is approved.       Add as many rows as needed by clicking on "+"         Partner Name       Organisation Name Organisation Type Role       Partner Total Contribution         Work Package List       As the project main partner; you must define the work packages' structure. Your project partners will refer to this table when listing their tasks in the project.       Fill out all fields and click "Save"         WP 10/ Name       WP description (including milestones and WP Start Date       Duration of WP (months) WP Leader         WP 10/ Name       01/07/2022       6       KS organisation         WP 2 (conclusted on and Project Management WP 2 (conclusted on and Project Management WP 2 (conclusted on and Project Management WP 2 (conclusted on and Project Management WP 2 (conclusted on and Project Management WP 2 (conclusted on and Project II includes a set of three questions (what, why and how), with 500 words limit each. Please be as through the project I.       This stable will be displayed in all partner forms for your partners to use as a reference to list their tasks in the project.                                                                                                    | 0                                            |                                                        |                                     |                             |                                    |                                                   |                 |                            |                 |                    |   |
| This information will be made public in case the project is approved.     Partner Name     Organisation Name   Organisation Country   Add as many rows as needed by clicking on "+" Fill out all fields and click "Save" This information will be made public in case the project main partner, you must define the work packages' structure. Your project partners will refer to this table when listing their tasks in the project. WP I/ Avane WP / Avantement WP / Coordination and test 0 // OT/2022 6 KS organisation WP 2 / Example 0 // OT/2022 6 KS organisation 0 // OT/2022 6 KS organisation 0 // OT/2022 6 KS organisation WP 2 / Example 0 // OT/2022 6 KS organisation 0 // OT/2022 6 KS organisation WP 1/ Name WP 1/ Name<                                                                                                    | Overview of the Consortium                   |                                                        |                                     |                             |                                    |                                                   | Save Close      |                            |                 |                    |   |
| Partner Name       Organisation Name       Organisation Country Organisation Type       Role       Partner Total       Ontribution         Work Package List       As the project main partner, you must define the work packages' structure. Your project partners will refer to this table when listing their tasks in the project.       Fill out all fields and click "Save"         WP ID / Name       WP description (including milestones and outcome)       WP start Date       Duration of WP (months)       WP Leader         WP 1/ Coordination and WP 2 / Example       0       0       -       This table will be displayed in all partners to use as a reference to list their tasks in the project.         WP 1/ Coordination and WP 2 / Example       0       -       -       This stable will be displayed in all partner forms for your partners to use as a reference to list their tasks in the project.         WP 1D / Name       WP 1D / Name       Maximum 125 characters are allowed       WP summary         WP Leader       Maximum 125 characters are allowed       WP Leader       Maximum 125 characters are allowed         WP Leader       Maximum 125 characters are allowed       WP Leader       Maximum 125 characters are allowed                                                                                                    | This information will be mad                 | le public in case the project is approved.             |                                     |                             |                                    | Add as many rows                                  | s as needed     | by cli                     | cking on        | " <sub>+</sub> "   |   |
| Wirk Package List     As the project main partner, you must define the work packages' structure. Your project partners will refer to this table will states in the project.   WP Locordination and Project Management WP / Coordination and Project Management WP / Coordination and Project Management WP / Coordination and Project Management WP / Coordination and Project Management WP / Coordination and Project Management WP / Coordination and Project Management WP / Coordination and Project Management WP / Coordination and Project Management WP / Coordination and Project Management WP / Coordination and Project Management WP / Coordination and Project Management WP / Coordination and Project Management WP / Coordination and Project Management WP / Coordination and Project Work packages The Pitch   Fill out all fields and click "Save"   Fill out all fields and click "Save" This table will be displayed in all partner forms for your partners to use as a reference to list their tasks in the project. WP Locordination work project. It includes a set of three questions (what, why and how), with 500 words limit each. Please be as throw WP summary Maximum 1500 characters are allowed WP Leader Maximum 125 characters are allowed WP Leader Maximum 125 characters are allowed WP Leader Maximum 125 characters are allowed WP Leader Maximum 125 characters are allowed WP Leader Maximum 125 characters are allowed WP Leader Maximum 125 characters are allowed WP Leader Maximum 125 characters are allowed WP Leader Maximum 125 characters are allowed WP Leader Maximum 125 characters are allowed WP Leader Maximum 125 characters are allowed                                                                                                    | Partner Name                                 | Organisation Name Organisation Country Or              | rganisation Type Role               | Partner Total               | Contribution                       | i i                                               |                 | <i>by</i> 011              |                 |                    |   |
| As the project main partner, you must define the work packages' structure. Your project partners will refer to this table when listing their tasks in the project.<br>WP 1/ Coordination and<br>Project Management<br>WP 2 / Example 0<br>Coordination and<br>WP 2 / Example 0<br>Coordination and Project 1 includes a set of three questions (what, why and how), with 500 vords limit each. Please be as throowd<br>WP 1 / Eader 0<br>Coordination and Project 1 includes a real lowed 0<br>WP 2 / Example 0<br>Coordination and Project 1 includes a real lowed 0<br>WP 2 / Eader 0<br>Coordination and Project 1 includes a real lowed 0<br>WP 2 / Eader 0<br>Coordination and Project 1 includes a real lowed 0<br>WP 2 / Eader 0<br>Coordination and 0<br>Coordination and | Work Package List                            |                                                        |                                     |                             |                                    | Fill out all                                      | l fields and    | d click                    | « "Save"        |                    |   |
| WP ID / Name       WP description (including milestones and outcome)       WP Start Date       Duration of WP (months)       WP Leader         WP 1D / Name       test       01/07/2022       6       KS organisation         WP 2 / Example       0       0       a reference to list their tasks in the project.         Im Open Work packages       0       VP 1D / Name       Maximum 125 characters are allowed         VP 1D / Name       WP ID / Name       WP ID / Name       WP summary         My 1D / Name       WP ID / Name       WP ID / Name       WP ID / Name         WP ID / Name       WP ID / Name       WP ID / Name       WP ID / Name         WP ID / Name       WP Summary       Maximum 1500 characters are allowed       WP Leader         WP Leader       WP Leader       Maximum 125 characters are allowed       WP Leader                                                                                                    | As the project main partner,                 | you must define the work packages' structure. Your     | project partners will refer to this | table when listing their ta | sks in the project.                |                                                   |                 |                            |                 |                    |   |
| WP1 / Coordination and<br>Project Management<br>WP 2 / Example 0   partner forms for your partners to use as<br>a reference to list their tasks in the<br>project. The Pitch WP ID / Name Maximum 125 characters are allowed WP summary Maximum 125 characters are allowed WP Leader Maximum 125 characters are allowed WP Leader                                                                                                    | WP ID / Name                                 | WP description (including milestones and outcome)      | WP Start Date                       | Duration of WP (r           | nonths) WP Leader                  | - This tab                                        | e will be o     | display                    | ed in all       | -                  |   |
| WP 2 / Example       0       a reference to list their tasks in the project.         Image: Project.       Project.       Project.         The Pitch       WP ID / Name       Maximum 125 characters are allowed         This section provides an introductory description of the project. It includes a set of three questions (what, why and how), with 500 words limit each. Please be as thorough       WP Leader       Maximum 125 characters are allowed         WP Leader       Maximum 125 characters are allowed       WP Leader       Maximum 125 characters are allowed                                                                                                    | WP1 / Coordination and<br>Project Management | test                                                   | 01/07/2022                          | 6                           | KS organisat                       | on partner f                                      | orms for yo     | our par                    | tners to        | use as             |   |
| Project.     Project.     Project.     Project.     WP ID / Name     Maximum 125 characters are allowed     WP summary     Maximum 1500 characters are allowed     WP Leader     Maximum 125 characters are allowed     WP Leader     Maximum 125 characters are allowed     WP Leader     Maximum 125 characters are allowed     WP Leader     Maximum 125 characters are allowed     WP Leader                                                                                                    | WP 2 / Example                               |                                                        |                                     | 0                           |                                    | a referer                                         | nce to list     | their                      | tasks in        | the _              |   |
| The Pitch     WP ID / Name     Maximum 125 characters are allowed     WP summary     Maximum 1500 characters are allowed     WP summary     Maximum 1500 characters are allowed     WP Leader     Maximum 125 characters are allowed     WP Leader     Maximum 125 characters are allowed     WP Leader     Maximum 125 characters are allowed     WP Leader                                                                                                    | Open Work packages                           |                                                        |                                     |                             |                                    | project.                                          |                 |                            |                 | Ļ                  |   |
| This section provides an introductory description of the project. It includes a set of three questions (what, why and how), with 500 words limit each. Please be as thorough WP Leader Maximum 125 characters are allowed                                                                                                    | <ul> <li>The Pitch</li> </ul>                |                                                        |                                     |                             |                                    | WP ID / Name                                      | Maximum 125 ch  | aracters a                 | re allowed      |                    |   |
| WP Leader Maximum 125 characters are allowed                                                                                                    | This section provides an intra               | oductory description of the project. It includes a set | of three questions (what why an     | d how) with 500 words li    | mit each. Please be as thoroug     | WP summary                                        | Maximum 1500 ch | aracters ar                | e allowed       |                    |   |
|                                                                                                    | will rood when evoluating you                | ur opplication                                         | er ande queenene (minat, mil) an    | energy manager holds in     | and a second reader of the thereby | WP Leader                                         | Maximum 125 cha | racters are                | allowed         |                    |   |

## ∑eureka

#### 04 Adding work packages and annexes

| 2021-17450                                                                                                    | 0/NP/BILAT_SG                                                                                                    | _TR_1                                                         |                                                                                             |                                            |                                              | >                                                          |                                                                          |                                                                    |                                                         |                                                                      |
|----------------------------------------------------------------------------------------------------|----------------------------------------------------------------------------------------------------|---------------------------------------------------------------|---------------------------------------------------------------------------------------------|--------------------------------------------|----------------------------------------------|------------------------------------------------------------|--------------------------------------------------------------------------|--------------------------------------------------------------------|---------------------------------------------------------|----------------------------------------------------------------------|
| OVERVIEW                                                                                                    | IMPACT - THE BUSINE                                                                                                    | SS CASE EXCELLEN                                              | CE - INNOVATION AND R8                                                                      | QUALITY                                    | AND EFFICIENCY OF THE IN                     | PLEMENTATION                                               |                                                                          |                                                                    |                                                         |                                                                      |
| WP 4/ Example                                                                                                  | 2 7                                                                                                    | €5,000.00<br>€18,000.00                                       | €1,200.00<br>€4,400.00                                                                      | €1,000.00<br>€2,000.00                     | €2,500.00<br>€3,500.00                       | €0.00<br>€45,000.00                                        |                                                                          |                                                                    |                                                         |                                                                      |
| * Attach a Gantt D                                                                                             | Diagram of the Work Pack                                                                                                    | ages with clearly identified l                                | eaders for each WP                                                                          |                                            | Upload a Ga<br>IMPLEMENTAT                   | ntt Diagran<br>ION sectior                                 | QUALITY                                                                  | AND EFIC                                                           | IENCY OF                                                | THE                                                                  |
| File Name                                                                                                    |                                                                                                    |                                                               |                                                                                             |                                            |                                              | 1                                                          |                                                                          |                                                                    |                                                         |                                                                      |
| 2021-17450<br>OVERVIEW<br>Please select a m<br>Any further Annex<br>Only pdf files allou<br>National funding 1 | D/NP/BILAT_SG_T<br>IMPACT - THE BUSINESS<br>warket area that best matches<br>es<br>wed, maximum file size 2 GB,<br>bodies may have specific requ | R_1<br>CASE EXCELLENCE -<br>your project. Select the most app | INNOVATION AND R&D<br>ropriate category, you don't nee<br>1 in their country. Please upload | QUALITY AND EF<br>ed to make a selection a | FICIENCY OF THE IMPLEMENT,<br>t every level. | Upload<br><u>if req</u> u<br>The ma:<br>annexes<br>specif: | additiona<br><u>uired by n</u><br>in partner<br>s on behal<br>ic call te | l annexes<br><u>ational f</u><br>must upl<br>f of all<br>xt for th | (OVERVI<br>unding b<br>oad rele<br>partners<br>e requir | EW section)<br><u>oodies.</u><br>evant<br>5. Check the<br>rements of |
| these annexes on                                                                                               | behalf of the partners).                                                                                                    |                                                               |                                                                                             |                                            |                                              | each co                                                    | ountry.                                                                  |                                                                    | -                                                       |                                                                      |

## ∑eureka

04 Adding work packages and annexes

- 1. Click on "Invitations" on the left-hand side menu
- 2. Click on "+" to add all your consortium partner organisations
- 3. Fill in your project partners' details and assign them the role of "partner".

4. Click on "invite". Your partners will receive an email invitation that will let them view the application form and complete their partner form.

| යි Main     | 2021-17450/NP/BI                 | LAT_SG_TR_1                                                                                                    |           |       |      |        | > () |  |  |  |  |
|-------------|----------------------------------|----------------------------------------------------------------------------------------------------|-----------|-------|------|--------|------|--|--|--|--|
| Notes       | If you remove an invitation that | If you remove an invitation that has already been accepted, please inform projects@eurekanetwork.org in order to remove the automatically created partner form. Please mention application name of the removed partner. |           |       |      |        |      |  |  |  |  |
| Invitations | Before inviting other partners   | ame of the removed partner.<br>efore inviting other partners to the project, please make sure you have filled in at least the Project Acronym (OVERVIEW), Project Title (OVERVIEW) and WP table (OVERVIEW).             |           |       |      |        |      |  |  |  |  |
|             | Prefix                           | First Name                                                                                                    | Last Name | Email | Role | Status | 1    |  |  |  |  |
|             | Mr                               | Mr Frederic Bako shouks@hotmail.com Partner Accepted                                                                                                    |           |       |      |        |      |  |  |  |  |
|             | Select One -      Draft          |                                                                                                    |           |       |      |        |      |  |  |  |  |
|             | + +0                             |                                                                                                    |           |       |      |        |      |  |  |  |  |
|             |                                  |                                                                                                    |           | Save  |      |        |      |  |  |  |  |

If your partner hasn't accepted your invitation yet, you can re-send it or retract it. However, if you want to remove a partner who has already accepted your invitation from your application, you need to contact us at projects@eurekanetwork.org

#### 05 Inviting partners

## Main partner's and partner(s)' tasks

#### All project partner organisations (including the main partner) must fill in a partner form individually.

| You can find the par<br>dashboard, listed as                                                                                                    | tner form<br>a pendir | n from your<br>ng task.                            |                                        | Partne<br>Use this section to follow the stat       | er Forms                                         | rm(s)                            |
|----------------------------------------------------------------------------------------------------|-----------------------|----------------------------------------------------|----------------------------------------|-----------------------------------------------------|--------------------------------------------------|----------------------------------|
| 2021-17450/NP/BILAT_SG_TR_1 (Partner Forms)<br>▷ PDF of Partner Form View Application pdf                                                                                                    | 1                     |                                                    | 1<br>Pending                           | 0<br>Clarification Required                         | 0<br>In Progress                                 | 0<br>Completed                   |
| PARTNER FORM       CO-SIGNATURE       PARTNER DETAILS         * What are your core business activities and expertise (technological and managerial)? Do you have previous experience in         Lorem ipsum dolor sit amet, consectetur adipiscing elit, sed do eiusmod tempor incididunt ut labore et dolore magna aliqua consequat. Duis aute irure dolor in reprehenderit in voluptate velit esse cillum dolore eu fugiat nulla pariatur. Excepteur sint dolore | PARTNER<br>1.         | <u>FORM</u> :<br>Open the <u>PART</u>              | <u>NER FORM</u> t                      | ab and click "                                      | 'Save Draft"                                     |                                  |
| <ul> <li>181 words left</li> <li>* In which sectors do you operate?</li> <li>Lorem ipsum dolor sit amet, consectetur adipiscing elit, sed do eiusmod tempor incididunt ut labore et dolore magna aliqua consequat. Duis aute irure dolor in reprehenderit in voluptate velit esse cillum dolore eu fugiat nulla pariatur. Excepteur sint d</li> <li>181 words left</li> </ul>                                                                                      | 2.                    | "Add budget do<br>completed by<br>save your budget | etails" (p<br>the main p<br>get inform | lease refer to<br>partner in you<br>pation, it is a | o the work pa<br>r project). W<br>added to the b | ckage list<br>/hen you<br>budget |
| <ul> <li>* Explain your contribution to the project.</li> <li>Lorem ipsum dolor sit amet, consectetur adipiscing elit, sed do eiusmod tempor incididunt ut labore et dolore magna aliqua consequat. Duis aute irure dolor in reprehenderit in voluptate velit esse cillum dolore eu fugiat nulla pariatur. Excepteur sint o 181 words left</li> </ul>                                                                                                    |                       | details table                                      | automatic<br>5 Filli                   | ng in you                                           | r partner                                        | form                             |
| Work package list N Save Draft Submit                                                                                                    |                       |                                                    |                                        | -                                                   |                                                  |                                  |

## Main partner's and partner(s)' tasks

All project partner organisations (including the main partner) must fill in a partner form individually.

| 2021-17450/NP/BILAT_SG_TR_1 (Partner Forms)                                                                                                    | CO-SIGNATURE:                                                                                                    |
|----------------------------------------------------------------------------------------------------|----------------------------------------------------------------------------------------------------|
| PDF of Partner Form     View Application pdf     PARTNER FORM     CO-SIGNATURE     PARTNER DETAILS                                                                                                    | <ol> <li>Fill in the name, title and position of someone legally authorised to represent your organisation.</li> <li>Click "Save Draft" - this information is added to the co-signature form</li> </ol> |
| <ol> <li>Fill in the full name, title and company position of the person legally auth</li> <li>Click Save Draft. This information will be added to the co-signature docu</li> <li>Download the co-signature document as a pdf file and sign it.</li> <li>Upload signed co-signature document and click Send to Main or Submit</li> </ol> | 3. Download the co-signature document as a pdf file and <u>sign it manually or</u><br>electronically.                                                                                                   |
| * Name and last name<br>Frederic Bako<br>* Title<br>Mr                                                                                                    | <ul><li>4. Upload your signed co-signature document (in pdf format)</li><li>5. Click on "Send to Main" (if you are a partner organisation) or "Submit" (if you are the main partner).</li></ul>         |
| * Company Position CEO                                                                                                    | Partner Forms Use this section to follow the status of your project(s) partner form(s)                                                                                                    |
| Agreement Document  Download Co-Signature Document  * Upload signed co-signature document                                                                                                    | listed as "in progress".                                                                                                    |
| Save Draft Send To                                                                                                    |                                                                                                    |

When a project partner submits their partner form, you (the main partner) will see a new Pending item on your dashboard under My Activities.

|                                       | Му                          | Activities             |                                                    |
|---------------------------------------|-----------------------------|------------------------|----------------------------------------------------|
| Use this section to: approve submitte | ed partner forms in project | s where you are the le | lead applicant - complete Project Progress Reports |
|                                       | 1<br>Pending                | 1<br>Submitted Ac      | Activities                                         |
|                                       |                             |                        | Pending                                            |
|                                       |                             |                        | # Application ID                                   |

You need to open and review the submitted partner and co-signature forms.

#### ∑eureka

#### 07 Reviewing partner forms

| 2021-17450/NP/B                                                                                                    | ILAT_SG_TR_1 (Partner Forms)                                                                               |                                                              |                                                                              | > (                                  | i                                           |                                         |                                             |                                           |                         |                                            |                            |
|----------------------------------------------------------------------------------------------------|----------------------------------------------------------------------------------------------------|--------------------------------------------------------------|------------------------------------------------------------------------------|--------------------------------------|---------------------------------------------|-----------------------------------------|---------------------------------------------|-------------------------------------------|-------------------------|--------------------------------------------|----------------------------|
| PDF of Partner Form                                                                                                    |                                                                                                    |                                                              |                                                                              |                                      |                                             |                                         |                                             |                                           |                         |                                            |                            |
| View Application pdf                                                                                                   |                                                                                                    | • If you                                                     | think parts o                                                                | f the f                              | orm are uncl                                | lear, vis:                              | it the re                                   | visions t                                 | tab, s                  | pecify w                                   | hat                        |
| PARTNER FORM CO-SIGN                                                                                                   | NATURE REVISIONS PARTNER DETAILS                                                                           | your p                                                       | roject partner                                                               | needs                                | to change ar                                | nd click o                              | on "Send                                    | for clar                                  | ificat                  | ions".                                     |                            |
| * What are your core business                                                                                          | s activities and expertise (technological and ma                                                           |                                                              |                                                                              |                                      |                                             | OR                                      |                                             |                                           |                         |                                            |                            |
| Lorem ipsum dolor sit amet,<br>commodo consequat. Duis a<br>laborum                                                    | consectetur adipiscing elit, sed do eiusmod temp<br>aute irure dolor in reprehenderit in voluptate velit ( | • If the                                                     | form is corre                                                                | ct, cli                              | ck on "Appro                                | ove".                                   |                                             |                                           |                         |                                            |                            |
| * In which sectors do you ope                                                                                          | erate?                                                                                                    |                                                              |                                                                              |                                      |                                             |                                         |                                             |                                           |                         |                                            |                            |
| Lorem ipsum dolor sit amet,<br>commodo consequat. Duis a<br>laborum                                                    | consectetur adipiscing elit, sed do eiusmod temp<br>aute irure dolor in reprehenderit in voluptate velit e | oor incididunt ut labore et e<br>esse cillum dolore eu fugia | dolore magna aliqua. Ut enim ad mir<br>t nulla pariatur. Excepteur sint occa | nim veniam, quis r<br>ecat cupidatat | As partner                                  | forms ar                                | re comple                                   | ted, the                                  | e Over                  | rview of                                   | the                        |
| * Explain your contribution to                                                                                         | the project.                                                                                               |                                                              |                                                                              |                                      | consortium                                  | table ar                                | nd other                                    | fields                                    | in                      | the OVEI                                   | RVIEW                      |
| Lorem ipsum dolor sit amet,<br>commodo consequat. Duis a<br>laborum                                                    | consectetur adipiscing elit, sed do eiusmod temp<br>aute irure dolor in reprehenderit in voluptate velit e | oor incididunt ut labore et<br>esse cillum dolore eu fugia   | dolore magna aliqua. Ut enim ad mir<br>t nulla pariatur. Excepteur sint occa | nim veniam, qu<br>ecat cupidatat     | section of<br>automaticall                  | your<br>y with                          | applica<br>the info                         | tion fo<br>rmation                        | orm v<br>from           | will u<br>the pa                           | odate<br>rtner             |
| As indicated by the main part                                                                                          | iner                                                                                                    |                                                              |                                                                              | Ŀ                                    | forms.                                      |                                         |                                             |                                           |                         |                                            |                            |
| WP ID / Name                                                                                                    | WP description (including milestones and outcome)                                                          | WP Start Date                                                | Duration of WP (months)                                                      | WP Leader                            | Overview of the Consortium                  | n                                       |                                             |                                           |                         |                                            |                            |
| WP1 / Coordination and Project<br>Management                                                                           | test                                                                                                    | 01/02/2022                                                   | 6                                                                            | KS test                              | overview of the consolitud                  |                                         |                                             |                                           |                         |                                            |                            |
| * With reference to the work p                                                                                         | package list/descriptions, please indicate each o                                                          | f your tasks and deliverab                                   | les in the project.                                                          |                                      | This information will be ma                 | ade public in case the pr               | oject is approved.                          |                                           |                         |                                            |                            |
| Please use the numbering co                                                                                            | nvention WP number. Number of task within that WP.<br>ect Management                                       | For example, task 1.2 woul                                   | d be the second task from work packa                                         | ige 1.                               | Partner Name<br>Katie Sera<br>Frederic Bako | Organisation Name<br>KS Test<br>FB Test | Organisation Country<br>Singapore<br>Turkey | Organisation Type<br>Large Company<br>SME | Role<br>Lead<br>Partner | Partner Total<br>€72,900.00<br>€133,500.00 | Contribution<br>35%<br>65% |
| WP1 / Coordination and Proje<br>1.1. Consortium Management<br>1.2. Technical Management                                | ıt                                                                                                    |                                                              |                                                                              |                                      |                                             |                                         |                                             |                                           |                         |                                            |                            |
| WP1 / Coordination and Proje<br>1.1. Consortium Management<br>1.2. Technical Management<br>1.3. Project Administration | t - Constanting Constanting                                                                                |                                                              |                                                                              | NE                                   | TXT                                         |                                         |                                             |                                           |                         |                                            |                            |

#### Partner's tasks - revise partner form

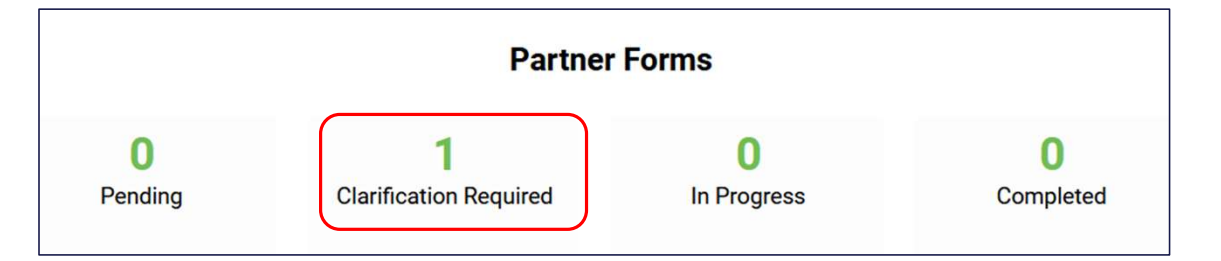

If the main partner thinks parts of the form are unclear, they visit the "Revisions" tab, specify what needs to be changed, and click on "Send for Clarifications."

This will reopen your partner form for editing, which can then be accessed from the dashboard, listed as a "Clarification Required" task.

Once changes are made, click on "Submit to Main."

This loop continues until the main partner approves the partner form.

#### ∑eureka

#### 07 Reviewing partner forms

You can also use the notes section of our platform to communicate with

- our helpdesk: Note to Helpdesk
- the main partner in the project: Note to Main Partner
- all your project partners: Note to Consortium Partners
- your contact in your national funding body: Note to Project Officers →These notes are read once project officers have been assigned to your application

| යි Main     | 2021-17450/NP/BILAT_SG_TR_1                                                                                                    |
|-------------|----------------------------------------------------------------------------------------------------|
| Notes       |                                                                                                    |
| Invitations | Notes Type:All-<br>Note to Helpdesk Note to Helpdesk Note to Main Partner To send a note:                                                                                   |
|             | Note to Project Officers       1. Click on the + icon.         2. Select the recipient of your note from the drop-down menu titled: Notes Type.         3. Write your note. |
|             | 4. Click on Save to send your note. <u>The recipient will receive an email</u> <u>notification.</u>                                                                         |
| ∑eui        | reka 08 Adding notes                                                                                                    |

| 2021-17450/NP/BILAT_SG_TR_1  EUREKA NETWORK Projects:                                            | All partners can view the application form PDF at any time. It<br>updates automatically whenever you save.                                                                                                    |
|--------------------------------------------------------------------------------------------------|----------------------------------------------------------------------------------------------------|
| View Application pdf                                                                             | Σeureka 2021-17450/NP/BILAT_SG_TR_1<br>TEST SG TR                                                                                                    |
| PARTICIPANT INFORMATION OVERVIEW IMPACT - THE BUSINES     View Partner Details     Partner Forms | Participant Information       2         Overview       3         The Pitch       5         Technological and market areas       5         Impact - The Business Case       7         Competition in the industry:       8         Excellence - Innovation and R&D       10 |
| # Primary Contact 💠 Partner Company 💠 Partner cour                                               | Quality and efficiency of the implementation         .12           Partner Form - KS Test         .14           Co-Signature         .16                                                                                                    |
| Open 1 Frederic Bako FB Test Turkey                                                              | Partner Details         16           Partner Form - FB Test         17           Co-Signature         19                                                                                                    |
| Onen 2 Katio Sora KS Tast Singanora                                                              | Partner Details                                                                                                    |

**∑**eureka

**09** Submitting your application

If ever you want to delete your application <u>before</u> <u>the call for projects deadline or submission for</u> <u>the general 'Eureka Open Call'</u>, click on "remove" and it will disappear from your dashboard.

## ∑eureka

| 2021-174                                         | 50/NP/BILAT_SG_TR_1                                                                                                    |                                                                                                    | > 🛈 🗖                            |
|--------------------------------------------------|----------------------------------------------------------------------------------------------------|----------------------------------------------------------------------------------------------------|----------------------------------|
| <ul> <li>Applicat</li> </ul>                     | tion form                                                                                                    |                                                                                                    |                                  |
|                                                  |                                                                                                    |                                                                                                    |                                  |
| OVERVIEW                                         | IMPACT - THE BUSINESS CASE                                                                                                    | EXCELLENCE - INNOVATIO                                                                                   | NAND R&D ()                      |
| Information a competitors in                     | bout the main output of the project and how it (<br>nto consideration.                                                                     | (and other results) will be commerc                                                                      | ialized, taking                  |
| * What are the                                   | goals and main results of the project?                                                                                                    |                                                                                                    |                                  |
| Describe the o<br>etc.).<br>What would b         | concrete results expected at the end of your pro                                                                                           | pject (new products, services, proto<br>products, concepts or services?                                  | type, process, IPR,              |
| Lorem ipsum<br>labore et dolo<br>nisi ut aliquip | dolor sit amet, consectetur adipiscing elit, se<br>re magna aliqua. Ut enim ad minim veniam,<br>ex ea commodo consequat. Duis aute irure e | ed do eiusmod tempor incididun<br>quis nostrud exercitation ullamo<br>dolor in reprehenderit in voluptat | aut ▲ ②<br>plaboris ♥<br>e velit |
| 181 words left                                   |                                                                                                    |                                                                                                    |                                  |
| * What are you                                   | going to sell? To whom and how?                                                                                                    |                                                                                                    |                                  |
| Lorem ipsum<br>labore et dolo<br>KBACK lip       | dolor sit amet, consectetur adipiscing elit, se<br>re magna aliqua. Ut enim ad minim veniam,<br>ex ea commodo consequat. Duis aute irure e | ed do eiusmod tempor incididun<br>quis nostrud exercitation ullamo<br>dolor in reprehenderit in voluptat | e velit NEXT ≯                   |
|                                                  | Save Draft Save & Validate                                                                                                    | Submit Remove                                                                                            |                                  |

#### **09** Submitting your application

| 2021-17450/NP/BILAT_SG_TR_1   Application form                                                                                                    | 1. Make sure all partner forms (including your own) and your<br>application form are complete and that you have double checked<br>everything against the call for projects instructions. |
|----------------------------------------------------------------------------------------------------|----------------------------------------------------------------------------------------------------|
| < OVERVIEW IMPACT - THE BUSINESS CASE EXCELLENCE - INNOVATION                                                                                                    | 2. Click on "Save & validate" to check whether you're missing any mandatory information before you submit.                                                                               |
| Information about the main output of the project and how it (and other results) will be commerci competitors into consideration.                                                                                                    |                                                                                                    |
| * What are the goals and main results of the project?                                                                                                    | 3. Click on "Submit". You will receive an email confirming that                                                                                                    |
| Describe the concrete results expected at the end of your project (new products, services, protot etc.).<br>What would be the outcome of achieving the results, beyond products, concepts or services?                                                                                | you have successfully submitted your project application!                                                                                                    |
| Lorem ipsum dolor sit amot, consectetur adipiscing elit, sed do eiusmod tempor incididunt u                                                                                                    | ut  Submitted                                                                                                    |
| labore et dolore magna anqua. Ut enim ad minim veniam, quis nostrud exercitation ullamco l<br>nisi ut aliquip ex ea commodo consequat. Duis aute irure dolor in reprehenderit in voluptate                                                                                            | laboris                                                                                                    |
| 181 words left                                                                                                    | # Application ID ¢ Organization ¢ Primary Contact ¢ Status ¢                                                                                                    |
| * What are you going to sell? To whom and how?                                                                                                    | 1 2021-17450/NP/BILAT_SG_TR_1 KS Test Katle Sera Submitted Application Open                                                                                                    |
| Lorem ipsum dolor sit amet, consectetur adipiscing elit, sed do eiusmod tempor incididunt u<br>labore et dolore magna aliqua. Ut enim ad minim veniam, quis nostrud exercitation ullamco l<br>& BACK lip ex ea commodo consequat. Duis aute irure dolor in reprehenderit in voluptate | ut<br>laboris<br>evelit NEXT >                                                                                                    |
| Save Draft Save & Validate 🖌 Submit Remove                                                                                                    | 09 Submitting your application                                                                                                    |

Please note that after you have submitted your application, you cannot make changes to it.

However, you can request to re-open your application by emailing projects@eurekanetwork.org before the call for projects deadline.

#### ∑eureka

**09** Submitting your application

Once you submit your application, we will review it to ensure it is complete and that your project is eligible. If successful, your project will be evaluated.

You can track the status of your application on your dashboard. In addition, you will receive email notifications.

## ∑eureka

10 After applying

## **Evaluation** Phase

The Eureka evaluation is decentralized, meaning that evaluation is done at national level.

The central assessment criteria are:

- Impact market and commercialization
- Excellence innovation and R&D
- Quality and efficiency of the implementation project planning and consortium quality

A minimum score of 108/180 is required to pass:

- If the evaluation score is above threshold (minimum 108/180), your application will be awarded the 'Label' status.

- If the evaluation score is below threshold (below 108/180), your application will receive the 'Declined' status and will not be recommended for funding.

## ∑eureka

## Official start of application

**Seureka** 

Your labelled application can start once finance is fully secured and the involved project officers have received a duly filled out and signed partner consortium agreement.

Three times a year, ongoing applications receive the 'Endorsed' status during the Eureka High-Level meeting.

You can track the status of your application on your dashboard. In addition, you will receive email notifications.

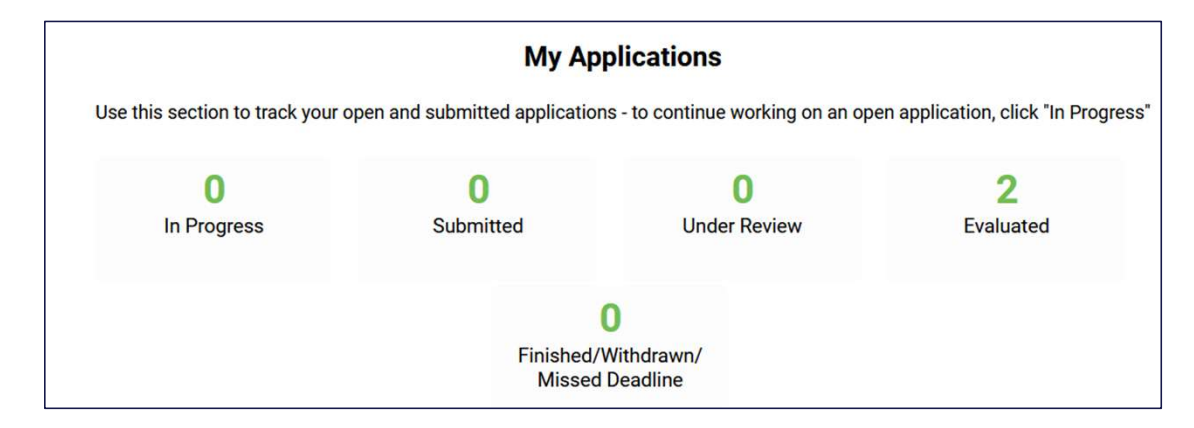

#### Change Requests

During the lifetime of the project, it is possible that some changes occur. In such cases, the partners will have the possibility to inform the ESE about these potential changes through a project change request.

- Minor changes constitute administrative changes such as address changes.
- Major changes include operational, legal and consortium composition changes.

Minor changes can be requested by any Partner and are handled by the ESE, while major changes need to be requested by the Main Partner and need all the involved NPC/POs approval.

All requests will be assessed based on the call eligibility criteria.

Changes which adversely affect the eligibility of a project will not be accepted and may lead to the project being withdrawn (status: Withdrawn).

## ∑eureka

#### Project Progress Reports: Main partner's task

Once your Eureka project has been endorsed by Eureka's High-level Representatives group, the main partner must submit a project progress report every 12 months on the platform. All consortium partners must agree on the content of the report.

The project progress report task will be available on your dashboard, and you can begin filling it in at any time.

If your project is ongoing, you will be able to submit your project progress report between month 12 and month 13 from endorsement of the project or from submission of the previous report.

New reports will appear on your dashboard after having submitted the previous PPR until your project has finished.

# Finished/Withdrawn/ Missed Deadline My Activities Use this section to: approve submitted partner forms in projects where you are the lead applicant - complete Project Progress Reports - complete agreement Use this section to: approve submitted partner forms in projects where you are the lead applicant - complete Project Progress Reports - complete agreement Use this section to: approve submitted partner forms in projects where you are the lead applicant - complete Project Progress Reports - complete agreement Pending 2 Submitted Activities Partner Forms

11 Monitoring

## Finished projects

Once your project activities have been finalised, you can submit your progress report at any time by answering "YES" to the question, "Are the activities of the consortium completed?"

However, the status of your project will not change to "finished" until it is confirmed by the relevant national funding bodies.

| * Are the activities of the consortium completed?                                                                                                    |  |  |  |
|----------------------------------------------------------------------------------------------------|--|--|--|
| If you answer "YES", you are stating that your project has finished. However, the status of your project will not change until your project partners and relevant national funding bodies confirm this. You can submit your progress report as soon as your project has finished. |  |  |  |
|                                                                                                    |  |  |  |
| * End Date                                                                                                    |  |  |  |
| dd/mm/yyyy                                                                                                    |  |  |  |

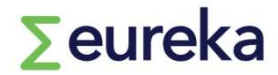

#### Impact Phase

The End of Project Report and Market Impact Reports are used to perform project and participant-level monitoring and evaluation. They allow Eureka to gain insights into various outcomes, outputs and impacts – which we can classify as input, behavioural, or output additionality – on organisations funded via the Eureka Network Programme. These results are summarised to measure impact at programme level.

After the completion of the project, two different forms are used to monitor Eureka projects through the commercialisation phase

- End of Project Report (EPR); and the
- Market Impact Report (MIR)

Once the project has been declared finished each project partner will have to submit an EPR. The EPR is required from all participants of all projects, whether the R&D phase has been successful or not.

## ∑eureka

## Good luck!

Contact us at projects@eurekanetwork.org